# Scheduled Jobs:

#### Menu | Tables | Schedule Jobs

| Job name        | Freq   | Report name                          | Run date<br>Offset | Run date<br>Range | Run time    |
|-----------------|--------|--------------------------------------|--------------------|-------------------|-------------|
| Add a new entry |        |                                      |                    |                   |             |
| ADDFILESTAMPS   | Daily  | Add file stamp to lock documents     | -1                 | Day               |             |
| CASA            | Daily  | Evinto CASA Quest Interface          | -1                 | Week              | 1:00:00 AM  |
| DEADLINESENDING | Daily  | Email people of deadlines coming due | 0                  | None              | 8:00:00 AM  |
| DELETEDOCUMENTS | Weekly | Delete old documents                 | 0                  | None              |             |
| DELETEMESSAGES  | Daily  | Delete old messages                  | 0                  | None              |             |
| DELETEOUTPUT    | Daily  | Delete old output                    | 0                  | None              |             |
| DETENTIONCOUNT  | Daily  | JDAI Detention Count                 | 0                  | None              | 12:00:01 AM |

Almost any report can be set up as a scheduled job. The report must be set up so there are no questions or prompts as this job runs automatically.

### Edit Scheduled Job JDAI Detention Count

| Job name:         | DETENTIONCOUNT                        |
|-------------------|---------------------------------------|
| Frequency:*       | DAY - Daily                           |
| Report name:*     | DETENTIONCOUNT - JDAI Detention Count |
| Run date offset:* | 0                                     |
| Run date range:*  | N - No date range                     |
| Run time:         | (12:00:01 AM                          |

- Job Name Give it a unique name.
- Frequency Select how often you want this report to run.
- Report name Select the report you wish to run.
- Run date offset The jobs run at midnight, which is really a new day. So, let's say you wanted the jobs to run for today (the 29th). The program actually runs on the 30th (midnight). A run date offset of -1 changes the date passed into the program by -1 days, the 29th in this instance. So, you can change the date passed into the program by whatever the offset is you specify.
- **Run date range** many reports get a start date and end date passed in. For those reports, what's the date range you want to use. A single day? A week? A month? or even A year? No date range means as of now.
- **Run time** Enter the time you with this report to run. Remember that the system is shut down every Monday morning from 4:00 am to approximately 5:00 am eastern time.

Click the **Update** button to save your work.

# Question: I added a new Clerk to receive notice of print pending notices report. She isn't getting notice, why?

### Menu | Help | System Status

These jobs are already sitting in the queue to run at their scheduled time. Any changes made to any of these reports, like adding a new user to notify when the report runs, won't take effect until tomorrow because the report, as is, is already in the queue.

| defau | defaultJobQ Priority: 1 |               |      |                   |                                             |                 |
|-------|-------------------------|---------------|------|-------------------|---------------------------------------------|-----------------|
| Sel   | Thread                  | Job Name      | Job# | Date & Time       | JAVA class                                  | User            |
|       | Q                       | NIGHTLYSUBMIT | 4097 | 4/6/2019 12:01 AM | equest.app.reports.SubmitScheduled          | BILGOT(ELKHART) |
|       | Q                       | DAILY COLLECT | 4102 | 4/5/2019 11:30 PM | equest.app.reports.CollectionsByRequirement | VDAVIS(MADCO)   |
|       | Q                       | NIGHTLYSUBMIT | 4115 | 4/6/2019 12:01 AM | equest.app.reports.SubmitScheduled          | VDAVIS(MADCO)   |
|       | Q                       | NIGHTLYSUBMIT | 4122 | 4/6/2019 12:01 AM | equest.app.reports.SubmitScheduled          | BILGOT(DCS)     |
|       | Q                       | NIGHTLYSUBMIT | 4127 | 4/6/2019 12:01 AM | equest.app.reports.SubmitScheduled          | QUEST(MDJSD)    |
|       | Q                       | PENDINGD03    | 4136 | 4/5/2019 11:59 AM | equest.app.reports.CreateBatchNotices       | QADMIN(TIPPE)   |
|       | Q                       | PENDINGD032   | 4137 | 4/5/2019 11:59 PM | equest.app.reports.CreateBatchNotices       | QADMIN(TIPPE)   |
|       | Q                       | PENDINGIVD    | 4138 | 4/5/2019 11:30 AM | equest.app.reports.CreateBatchNotices       | QADMIN(TIPPE)   |
|       | Q                       | PENDINGIVD2   | 4139 | 4/5/2019 11:30 PM | equest.app.reports.CreateBatchNotices       | QADMIN(TIPPE)   |
|       | Q                       | NIGHTLYSUBMIT | 4141 | 4/6/2019 12:01 AM | equest.app.reports.SubmitScheduled          | QADMIN(TIPPE)   |